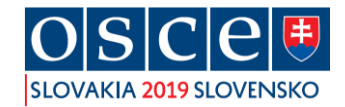

# Registračný manuál pre médiá

## 26. MINISTERSKÁ RADA OBSE

## 2. – 6. december 2019, Incheba Expo Bratislava

- 1. Kliknite na <u>https://media.mzv.sk</u>
- 2. V pravom hornom rohu je kliknutím na ikonku vlajky možné prepnúť jazyk z angličtiny do slovenčiny
- 3. Kliknite na tlačidlo [Register]
- 4. Vyplňte všetky povinné polia a opäť kliknite na tlačidlo [Register]
- 5. Na e-mailovú adresu, ktorú ste zadali do systému vám bude zaslaný aktivačný odkaz

### Upozorneie: aktivačný odkaz je funkčný iba 10 minút!

- 6. Po kliknutí na aktivačný odkaz budete presmerovaní na registračnú stránku
- 7. Vyplňte svoje prihlasovacie meno (vaša e-mailová adresa) a heslo a kliknite na tlačidlo [Sign in]
- 8. Je nevyhnutné, aby ste klikli na [*Add meeting OSCE Ministerial Council 2019*]

#### Dokončenie registrácie

1. Kliknite na tlačidlo [Finish registration]

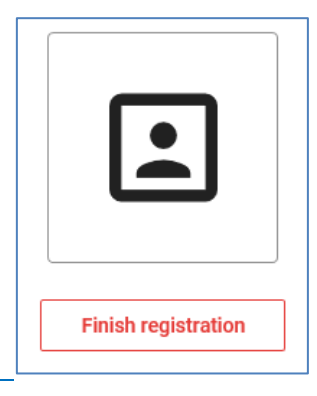

- 2. Vyplňte všetky povinné polia (označené oranžovou hviezdičkou), v opačnom prípade sa vaša registrácia neuloží
- 3. Kliknite na tlačidlo [Save]
- 4. Vaše osobné údaje môžete kedykoľvek meniť tým, že kliknete na [*Updating data*]. Vo chvíli, keď osobné údaje upravíte, schvaľovací a akreditačný proces sa začne odznova.

### Schválenie a akreditácia

1. Ak sú vaše údaje vyplnené správne, na hlavnej stránke sa vedľa vašej fotografie zobrazí:

| Compliance: | Approval process in progress | Updating data |  |
|-------------|------------------------------|---------------|--|
|             |                              |               |  |

2. Čakajte na schválenie a akreditáciu. Tento proces môže trvať až 21 dní.

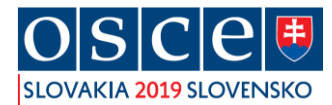

3. Je potrebné počkať na akreditáciu. V tomto čase sa v sekcii "Accreditation status" sa zobrazuje:

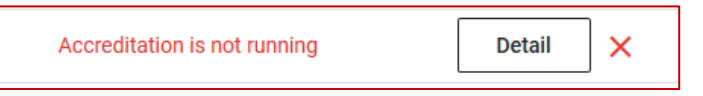

4. Po úspešnej akreditácii uvidíte na svojej osobnej registračnej stránke v sekcii"Accreditation status" : **Approved** 

You are officially accredited for the 26<sup>th</sup> OSCE Ministerial Council

| OS    | Ce                                                                                                    |
|-------|----------------------------------------------------------------------------------------------------|
|       | Meeting accreditation procedure                                                                                                    |
|       | 1. Registration completed.                                                                                                    |
|       | 2. Approval process completed.                                                                                                    |
|       | 3. Meetings selected.                                                                                                    |
|       | <ol> <li>It is necessary to wait for the result of the accreditation process for each<br/>selected meeting. The status of approval / disapproval of accreditation is<br/>shown in the Accreditation status column for each meeting.</li> </ol>                                              |
|       | You can edit your personal data at any time by selecting the [Updating Data] button. After this update, the approval process will be carried out once again. It is also possible to add meetings for accreditation at any time. Accreditation for each meeting is carried out individually. |
| Place | Contact person Accreditation status                                                                                                    |
|       | Approved Detail ×                                                                                                    |

- 5. Iba osoby so schválenou akreditáciou majú prístup na podujatie
- 6. Po ukončení vašej registrácie sa nezabudnite zo stránky odhlásiť

Tešíme sa na vás v Bratislave!